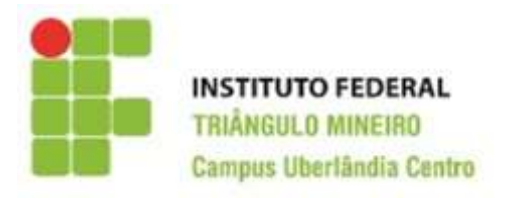

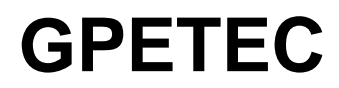

#### Grupo de Pesquisa em Educação, Tecnologia e Ciências

Linha de pesquisa: Desenvolvimento de aplicativos tecnológicos e softwares educacionais

# Windows Movie Maker Portable

# **Prof. Walteno Martins Parreira Jr**

2018

#### 2018, IFTM Campus Uberlândia Centro

#### **GPETEC** - Grupo de Pesquisa em Educação, Tecnologia e Ciências

Linha de pesquisa: Desenvolvimento de aplicativos tecnológicos e softwares educacionais

#### **Projetos Participantes**

Projeto de Pesquisa: Atividades Pedagógicas usando softwares multimídia (2017)

Projeto de Pesquisa: Atividades Pedagógicas com a utilização de software multimídia (2017-2018)

#### Autores

Daniel T. S. de Medeiros - Monitor na disciplina Multimídia

*Gabriel Rodrigues Severino Alves* – Bolsista/Voluntário nos projetos, Monitor na disciplina Multimídia

Klaria Andrade Martins - Monitora na disciplina Multimídia

Tiago Oliveira Spironello - Bolsista nos projetos

*Walteno Martins Parreira Júnior* - Professor da LCo e Coordenador dos Projetos de Pesquisa

#### Revisão

De responsabilidade dos autores.

#### Capa

??

# Windows Movie Maker Portable

Edição portátil do programa Windows Movie Maker. Introduzido na edição ME do sistema operacional Windows e substituído, em 2017 pelo Windows Story Remix. Possui funcionalidades e operações básicas voltadas ao público iniciante em edição de vídeos.

#### 1 - Layout

O programa apresenta três áreas de trabalho principais: Collections (Coleções), Preview (Prévia) e Timeline (Linha do Tempo).

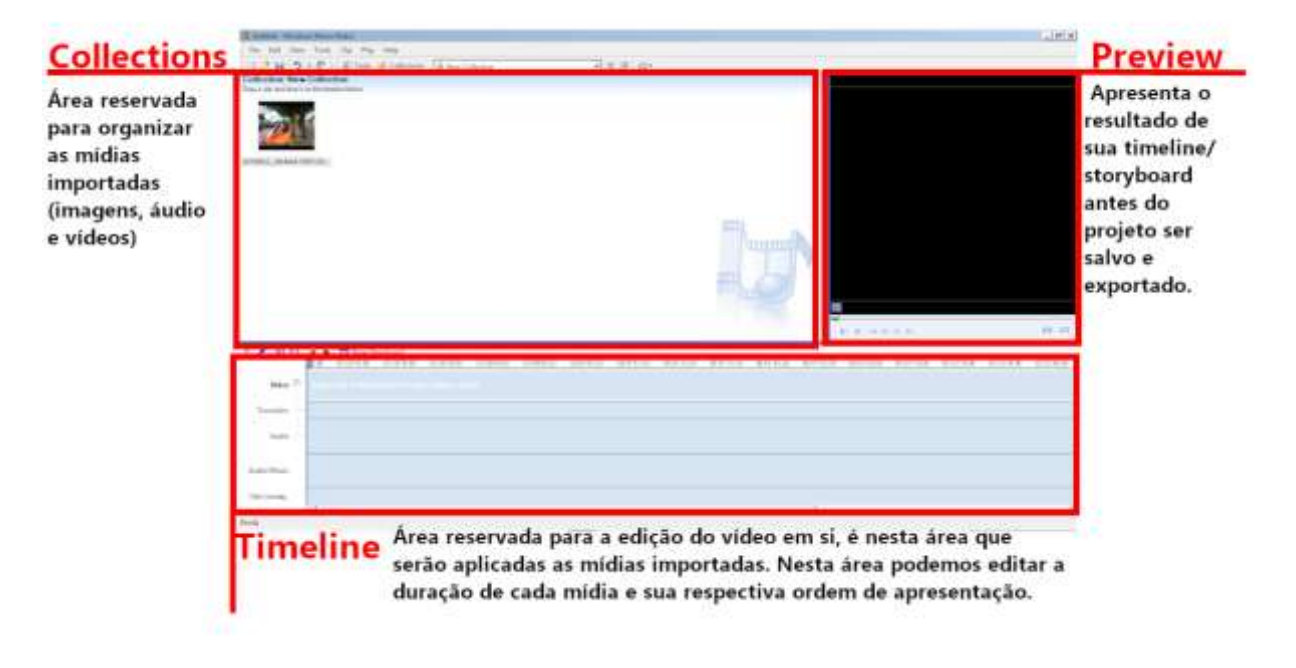

# 1.1 - Painel Collections

Usado para acessar outras coleções do projeto. As transições e os efeitos de vídeos também podem ser encontrados neste painel. Para acessar o painel coleções basta apertar no botão "Collections" localizado no menu superior. Ao fazer isso o painel vai surgir ao lado da área de acesso à coleção.

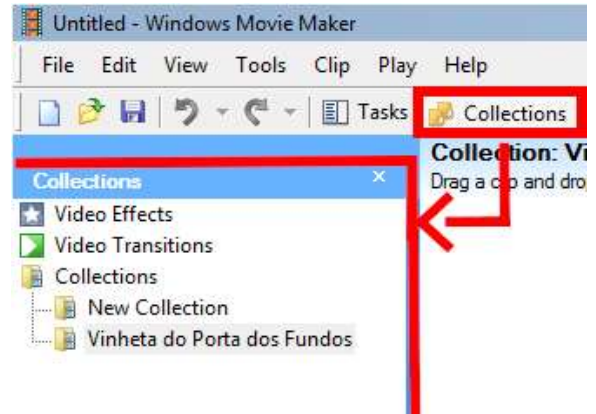

Ao clicar em uma aba do painel, será exibido o conteúdo correspondente (Por exemplo, se clicar na aba "Video Effects" serão exibidos os efeitos de vídeos disponíveis.

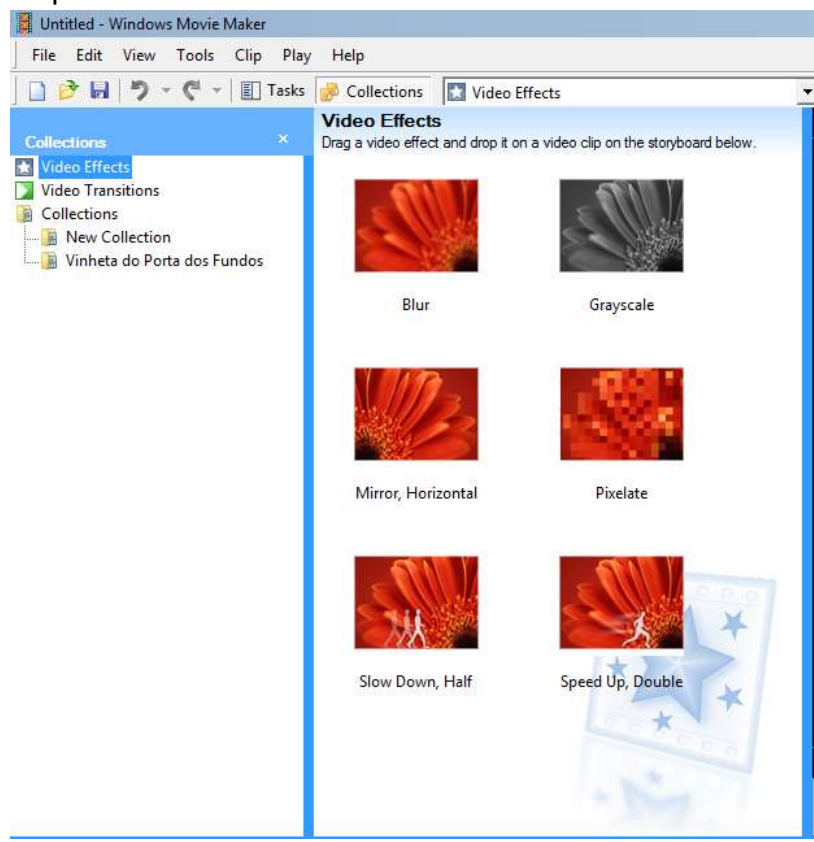

## 1.2 - Storyboard

O software pode alternar entre dois modos para facilitar a criação do projeto: Timeline e Storyboard. Para alternar entre os dois modos basta apertar o botão "Show Timeline" ou "Show Storyboard". O **modo Storyboard** permite a criação de um vídeo de maneira simples, apenas arraste a mídia desejada nos espaços indicados.

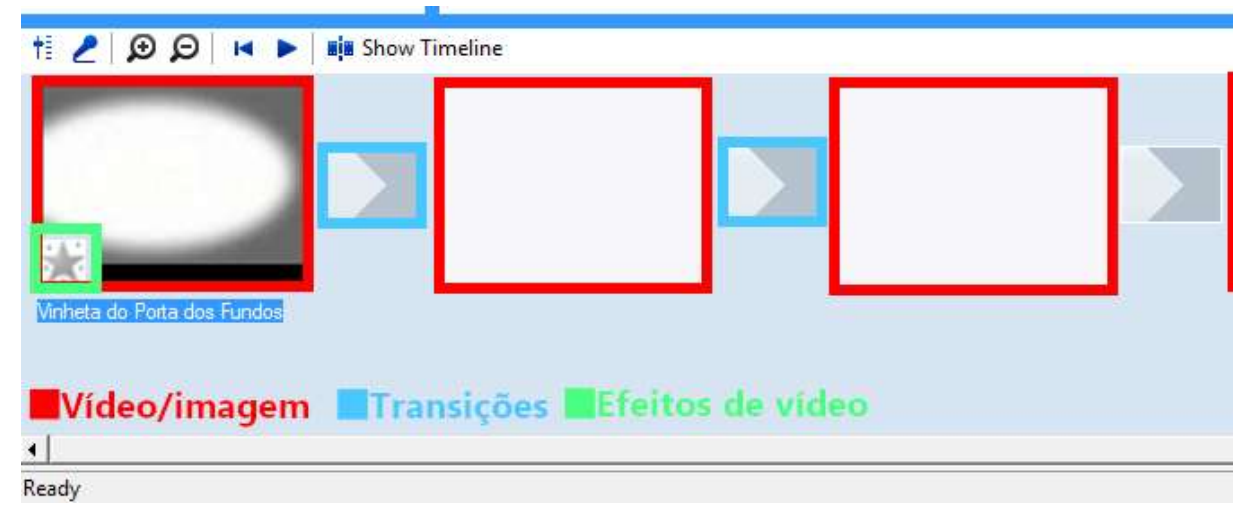

# 1.3 - Timeline

O **modo Timeline**, por sua vez permite criar um vídeo de forma semelhante ao Storyboard. Porém aqui podemos alterar a duração de cada mídia como também adicionar áudios ao vídeo. Os vídeos e imagens importados serão aplicados na barra "Video", onde também serão aplicadas as transições. O áudio do vídeo importado está presente na barra "Audio" que está ligada a barra "Video". Os áudios serão aplicados na barra "Audio / Music" e os títulos ficam na barra "Title Overlay". Além disso, a Timeline possui um cursor e uma barra de tempo onde podese visualizar o tempo do seu projeto.

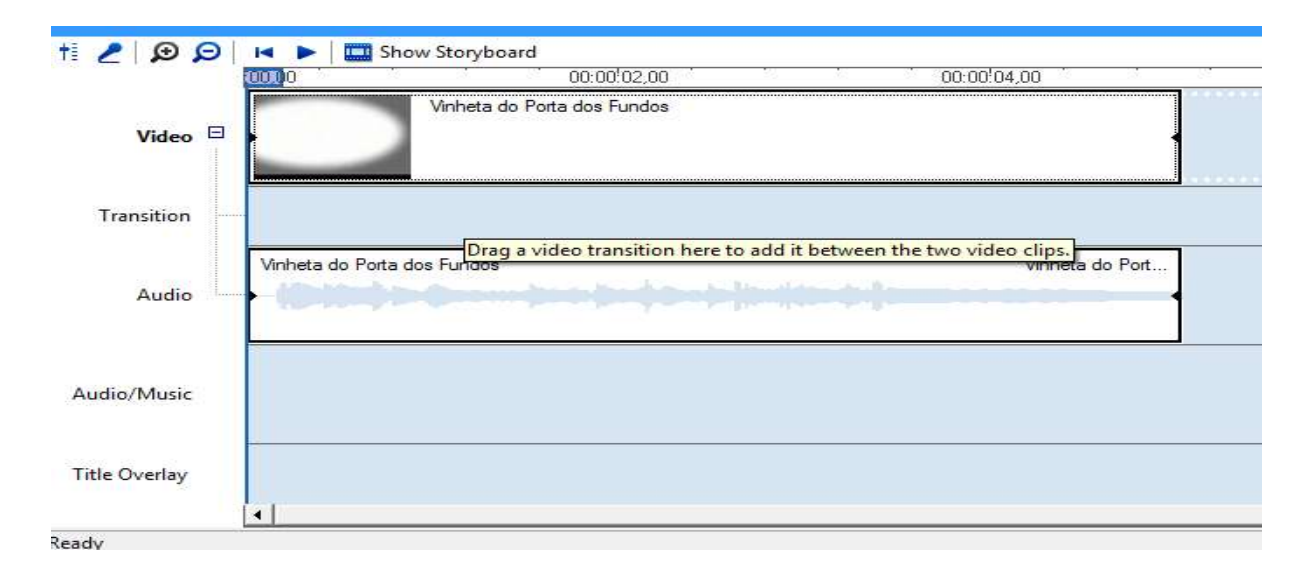

#### 1.4 - Preview

O Painel "Preview" apresenta uma prévia do projeto. Este painel também possui diversos botões para manipular a visualização. O botão "Play/Pause" (reproduz a prévia), o botão "Back" (vai para o início) e o botão "Forward" (vai para o fim), o botão "Previous Frame" (volta um frame) e o botão "Next Frame" (avança um frame), o botão "Full Screen" (coloca a prévia no modo tela cheia), o botão "Take Picture" ("tira uma foto" do frame atual) e o botão "Split" (divide o clipe em duas partes). Além disso temos também um cursor que avança conforme a mídia, e também um indicador de tempo.

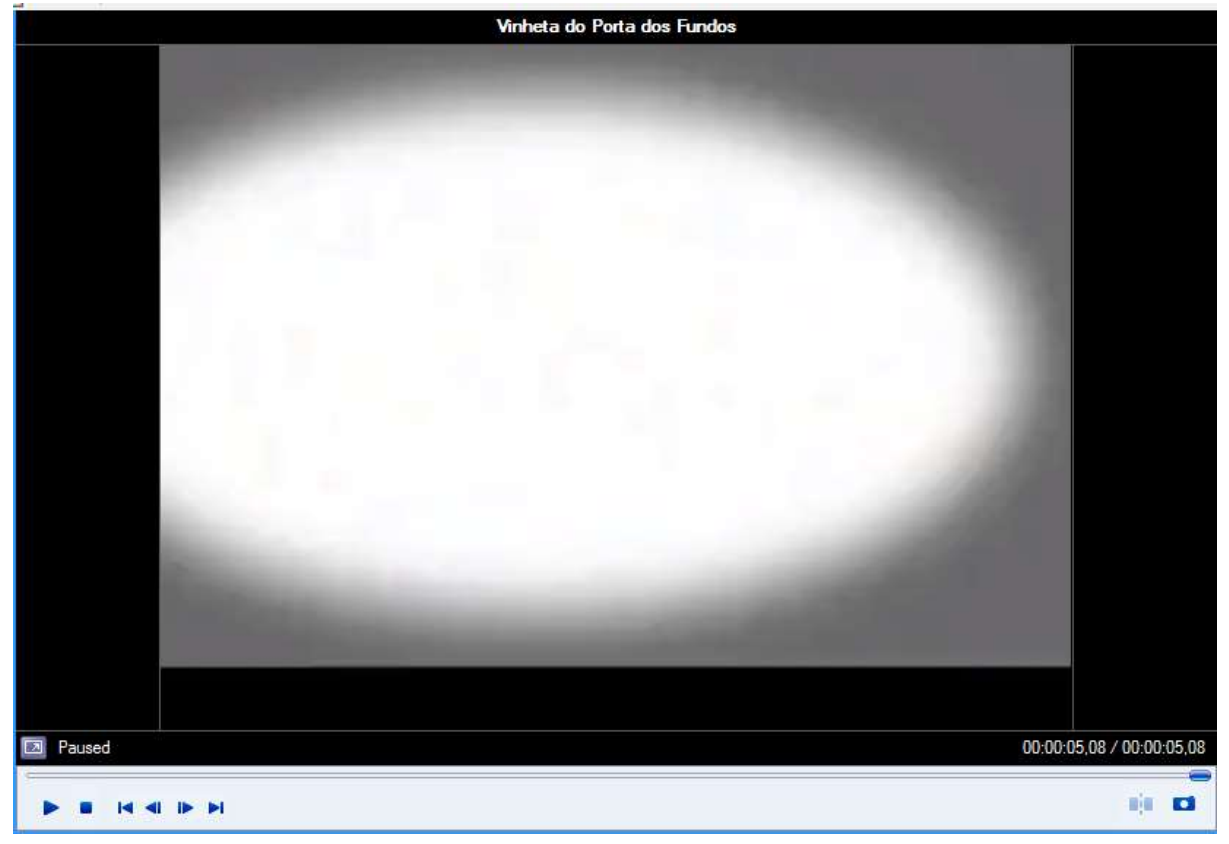

## 2 - Criando um projeto

Para começar um projeto basta arrastar qualquer arquivo (de vídeo ou imagem) para o quadro da esquerda (área "Collections") ou no menu "File" -> "Import into Collections"

| 🚺 Untitled - Windows Movie Maker |                 |          |           |           |        |      |  |
|----------------------------------|-----------------|----------|-----------|-----------|--------|------|--|
|                                  | File            | Edit     | View      | Tools     | Clip   | Play |  |
| Ī                                | New Project     |          |           |           | Ctrl+N |      |  |
| 1                                | B               | Open Pr  | oject     |           | Ctrl+O |      |  |
|                                  |                 | Save Pro | oject     |           | Ctrl+S |      |  |
|                                  |                 | Save Pro | oject As. |           | F12    |      |  |
|                                  | Save Movie File |          |           |           | Ctrl+P |      |  |
|                                  |                 | Capture  | Video     |           | Ctrl+R |      |  |
|                                  |                 | Import i | nto Col   | lections. | Ctrl+I |      |  |
|                                  |                 | Properti | es        |           |        |      |  |
|                                  |                 | Exit     |           |           |        |      |  |

Para exemplificar, vou importar um arquivo de vídeo, uma imagem e uma música

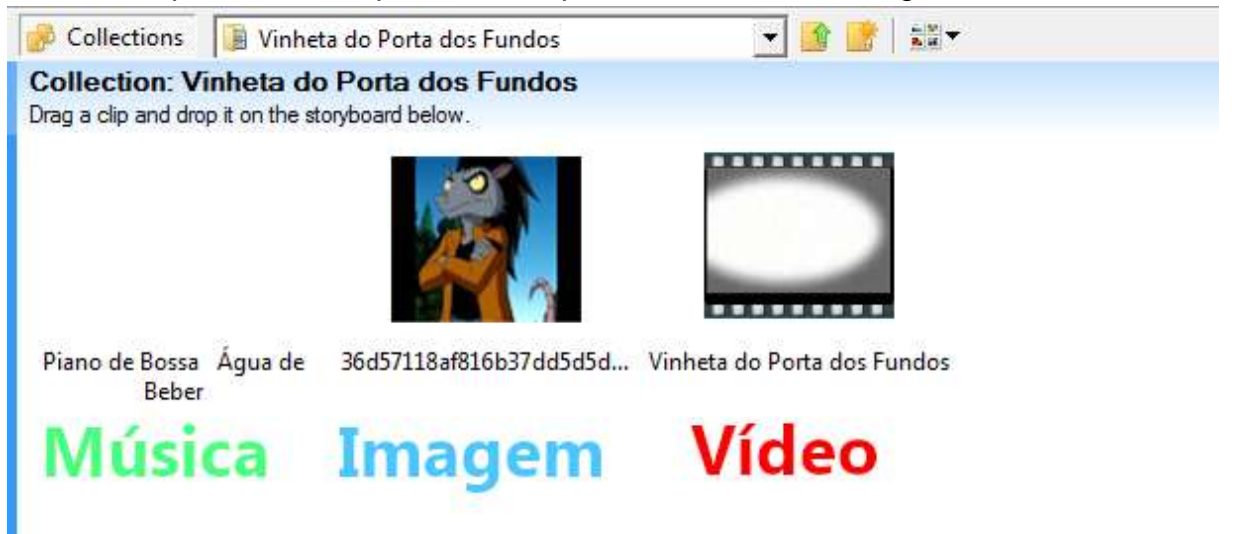

# 2.2 - Manipulando as mídias na Timeline

Agora, para aplicarmos nossas mídias ao projeto basta arrastar cada uma para a Timeline.

| ti 2 0 0      | H Distance Staryboard                                                                                                    |                             | motum -motur                                                                     | -    |
|---------------|----------------------------------------------------------------------------------------------------|-----------------------------|----------------------------------------------------------------------------------|------|
| Video 🖯       | 36457115ar6196374456565c356974_128                                                                                                    | Vinheta do Porta do         | s Fundos                                                                         |      |
| Transition    |                                                                                                    |                             |                                                                                  |      |
|               | 1                                                                                                    | Writeta do Porta dos Fundos | Dreg a video transition here to add it between the two video<br>Verveta do Porta | dips |
| Aufe          |                                                                                                    |                             |                                                                                  |      |
|               | Parc de Bossa Aque de Beber Parc de Bose                                                                                                    | n Aqua de lleber            | Paro de Bosar Aqua de Beber                                                      |      |
| Audio/Music   | and the second second se |                             |                                                                                  |      |
| Title Overlay |                                                                                                    |                             |                                                                                  |      |
| Beatly        |                                                                                                    |                             |                                                                                  |      |

Para alterarmos a duração de cada clipe devemos selecionar a mídia desejada (no caso vou editar a duração da música de fundo). Ao colocar o cursor sobre a borda do clipe um ícone deve aparecer, agora basta arrastar a borda do clipe até a duração desejada.

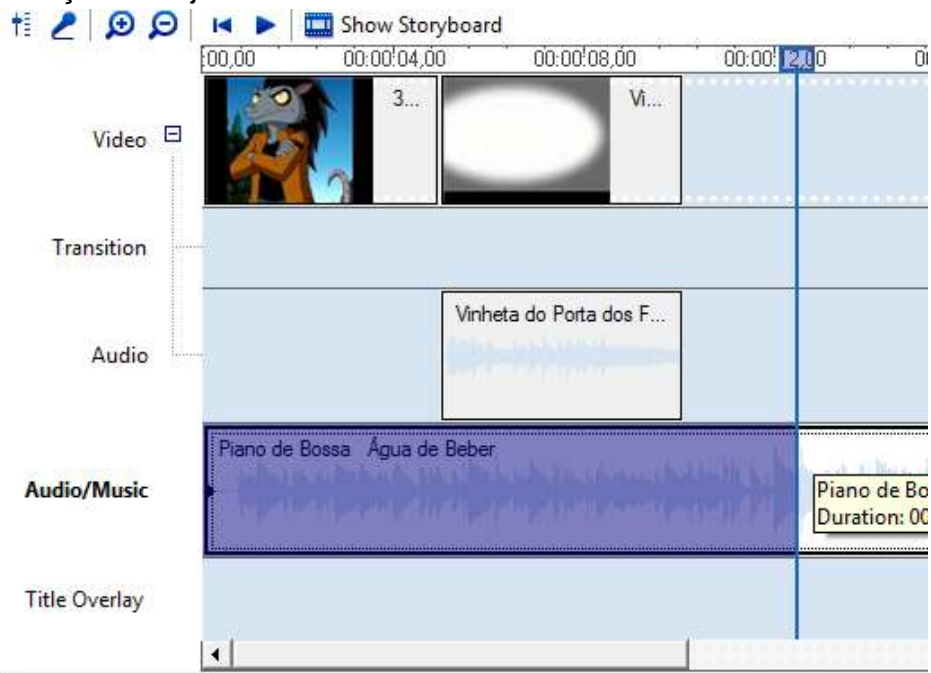

Ready

**Obs.:** Para alterar o zoom da timeline segure a tecla **CTRL** e gire o **Scroll** do mouse. Ou use os botões em forma de lupa.

Para **DELETAR** um clipe ou transição/efeito, tanto na timeline quanto no storyboard basta clicar com o botão direito sobre o clipe e ir em "Delete".

#### 2.3 - Adicionando Transições no Storyboard

Para selecionar a transição desejada abra o painel "Collections" clicando no botão "Collections" do Menu. Em seguida clique na aba "Video Transitions" e selecione a que mais te agrada.

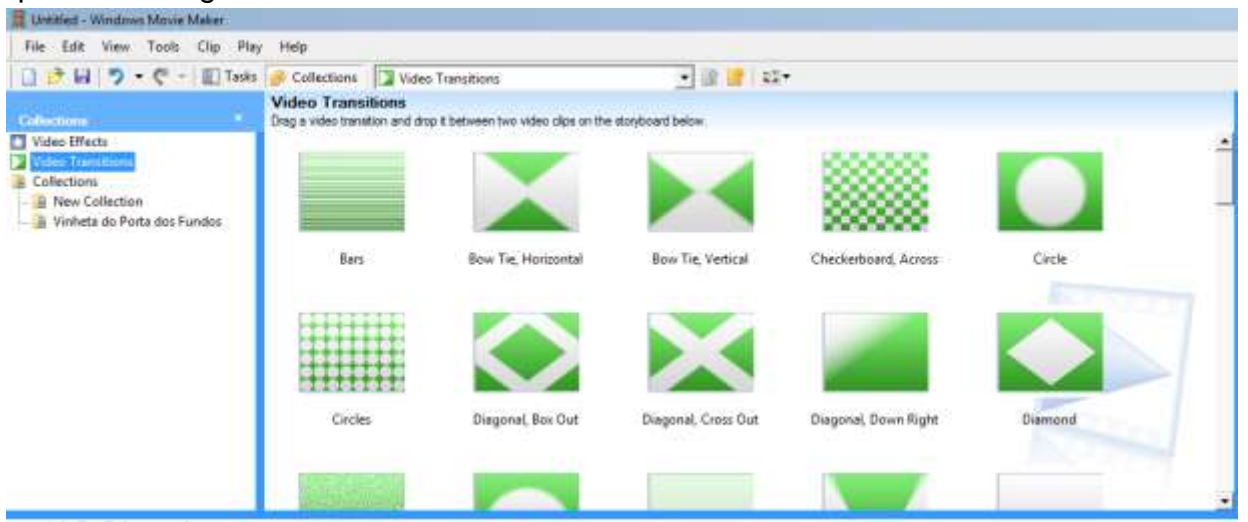

Depois, alterne do modo "Timeline" para o modo "Storyboard" e arraste a transição para seu respectivo espaço.

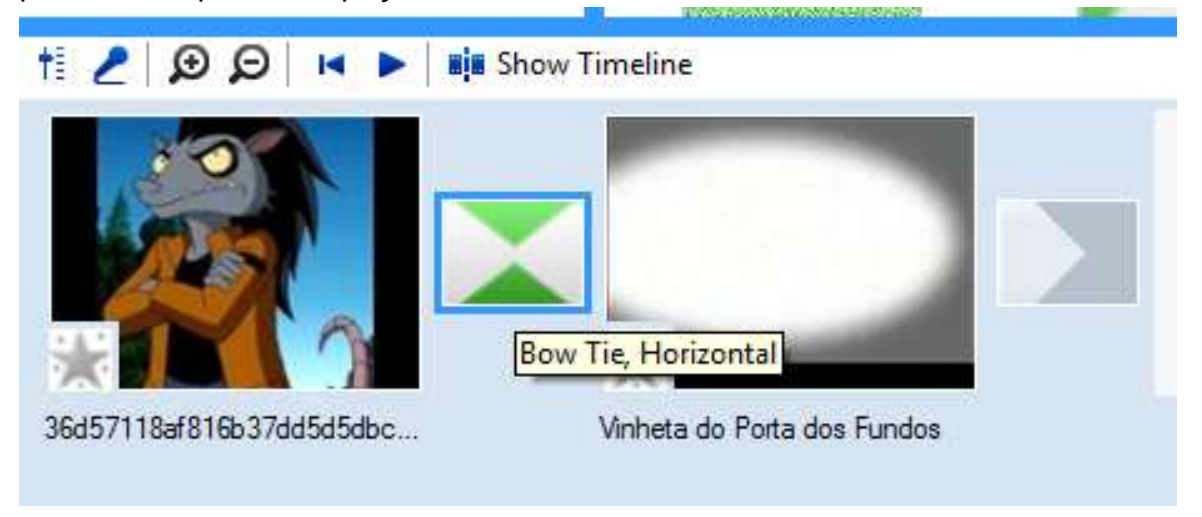

# 2.4 - Adicionando efeitos de vídeo no Storyboard

De modo semelhante, para aplicar efeitos à imagem ou vídeo abra o painel "Collections" clicando no botão "Collections" do Menu. Em seguida clique na aba "Video Effects" e selecione o efeito que mais te agrada.

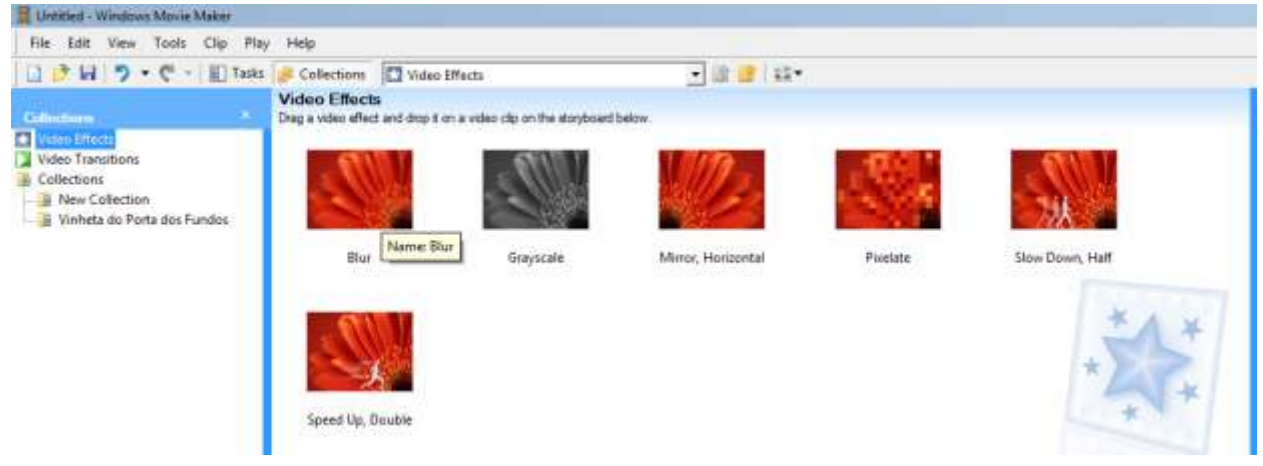

Depois de selecionado o efeito, basta arrastá-lo sob a imagem ou vídeo desejado, assim o efeito será automaticamente aplicado.

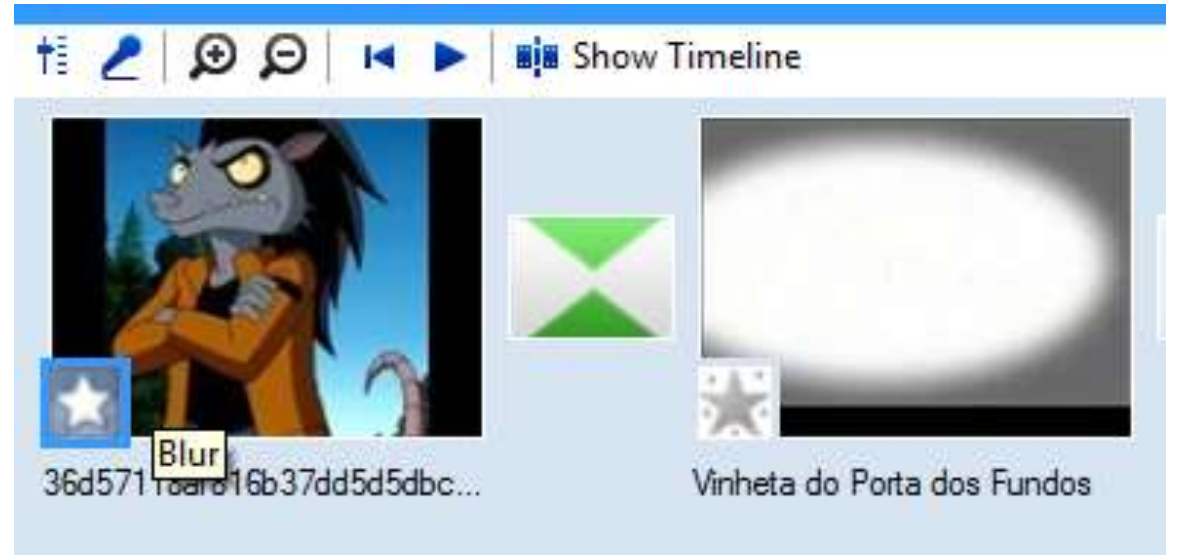

# 2.5 - Criando um título

Clique no botão "Tools" no Menu. Em seguida clique em "Titles and Credits".

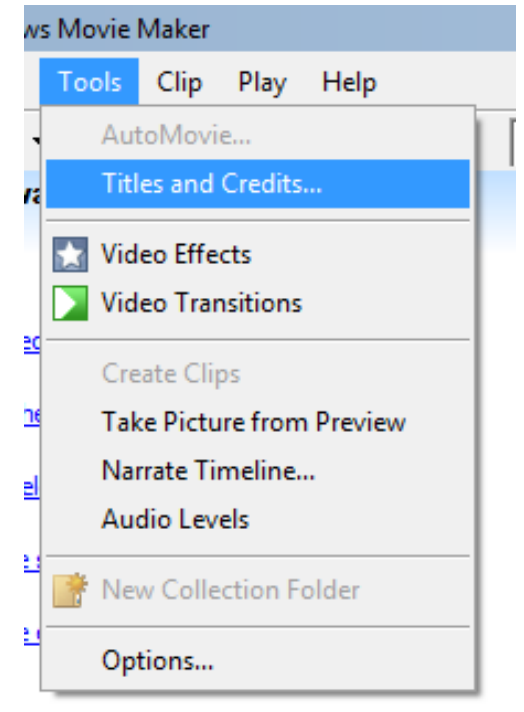

Um novo painel irá surgir perguntando "aonde você deseja aplicar um título. Existem diversas opções: "Add title at the beggining of the movie" adiciona um título ao início do projeto. "Add title before the selected clip" adiciona um título antes do clipe selecionado. "Add title on the selected clip" adiciona um título durante o clipe selecionado. "Add title after the selected clip" adiciona um título após o clipe selecionado. "Add title after the selected clip" adiciona um título após o clipe selecionado. "Add title after the selected clip" adiciona um título após o clipe selecionado. "Add credits at the end" adiciona créditos ao fim do vídeo.

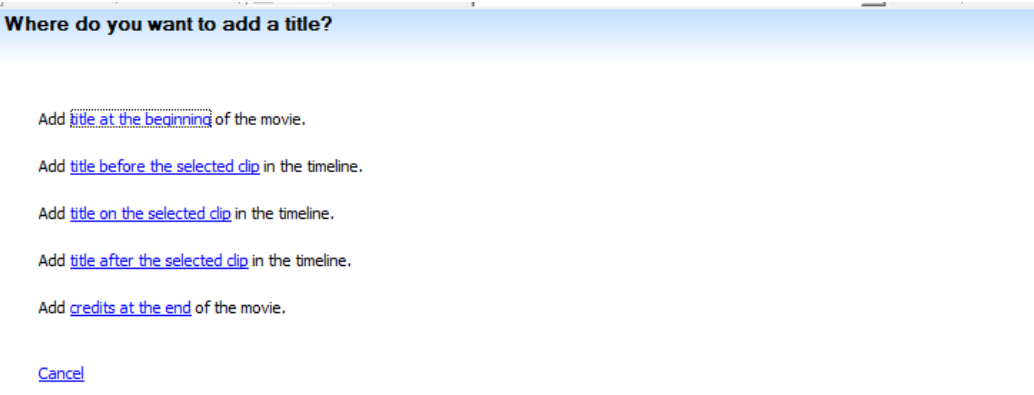

Ao selecionar qualquer uma das opções, um novo painel aparecerá. Existem dois espaços para a escrita do texto.

| _       |                                      |  |               |          |  | <br> |
|---------|--------------------------------------|--|---------------|----------|--|------|
| Ente    | er Text for Title                    |  |               |          |  |      |
| Click ' | Done' to add the title to the movie. |  |               |          |  |      |
|         |                                      |  |               |          |  |      |
|         |                                      |  |               |          |  |      |
|         | Lielle Weeld                         |  |               |          |  |      |
|         |                                      |  |               |          |  |      |
|         |                                      |  |               |          |  |      |
|         |                                      |  |               | -        |  |      |
|         |                                      |  |               | <u> </u> |  |      |
|         |                                      |  |               | <u> </u> |  |      |
|         |                                      |  |               |          |  |      |
|         |                                      |  |               | _        |  |      |
|         |                                      |  |               | -        |  |      |
|         |                                      |  |               |          |  |      |
|         | Denne and title to see in            |  | Connel        |          |  |      |
|         | Done, add title to movie             |  | <u>Cancel</u> |          |  |      |
|         |                                      |  |               |          |  |      |
|         | More options:                        |  |               |          |  |      |
|         |                                      |  |               |          |  |      |
|         | Change the title animation           |  |               |          |  |      |
|         | Change the text font and color       |  |               |          |  |      |
|         |                                      |  |               |          |  |      |

Existem outras opções: "Change the title animation" permite escolher outras animações para o título. "Change the text font and color" permite escolher a fonte e a cor do título. Clicar em "Done, add the title to movie" vai adicionar o título à timeline.

| ti 🧶 🗩 🔎 🛤 🕨 🥅 Show Storyboard |                  |                 |             |                        |              |                             |            |
|--------------------------------|------------------|-----------------|-------------|------------------------|--------------|-----------------------------|------------|
|                                | 00,00 Ö.O        | 0:02,00         | 00:00:04,00 | 00:00:06,00            | 00:00:08,00  | ) 00:00:10,00               | 00:00:12,0 |
| Video 🖯                        | Hello            | World           |             | 36d57118af816b37dd5d5d | bc0b6bc2     | Vinheta do Porta dos Fundos |            |
| Transition                     | Hello World      |                 |             |                        | Bow Tie      |                             |            |
| Audio                          |                  | Duration: 00:00 | 0:03,50     |                        | Vinheta do F | Porta dos Fundos            |            |
| Audio/Music                    | Piano de Bossa Á | gua de Beber    |             |                        |              | Piano de Bossa Água de Be   | eber       |
| Title Overlay                  |                  |                 |             |                        |              |                             |            |
|                                | •                |                 |             |                        |              |                             |            |

Para editar o título, clique com o botão direito e vá na primeira opção "Edit Title...", assim o painel de edição irá surgir novamente.

|   | Edit Title    |        |
|---|---------------|--------|
| Ж | Cut           | Ctrl+X |
| þ | Сору          | Ctrl+C |
| 6 | Paste         | Ctrl+V |
| × | Delete        | Del    |
|   | Play Timeline | Ctrl+W |
|   | Select All    | Ctrl+A |
|   | Video Effects |        |
|   | Fade In       |        |
|   | Fade Out      |        |

# 3 - Salvando o projeto

Para salvar o projeto clique no botão "**File**" no Menu. Em seguida vá até a opção "**Save Project**" e selecione o local desejado para guardar o arquivo. Lembrando que o formato salvo pelo Windows Movie Maker Portable é .**MSWMM**.

| ave Project | As        |                    |                     |            |             |
|-------------|-----------|--------------------|---------------------|------------|-------------|
| Salvar em   | : 🔒 MONIT |                    | - G 🜶 😕 🖽-          |            |             |
| 4.0         | Nome 🔺    |                    | ▼ Data de modific ▼ | Тіро       | <b>▼</b> Ta |
| Locais      | Untitled  | .MSWMM             | 20/05/2018 17:16    | Arquivo MS | WMM         |
| Área de     |           |                    |                     |            |             |
| ibliotecas  |           |                    |                     |            |             |
| inputador   |           |                    |                     |            |             |
| Rede        | •         |                    |                     |            |             |
| neue        | Nome:     | Projeto            |                     | •          | Salvar      |
|             | Tine      | Mardaue Marte Male | Designate & MCMMMD  |            | Cancelar    |

#### 4 - Exportando o projeto em vídeo

O processo de exportar o vídeo se trata de renderizar o projeto. Para tal, clique novamente no botão "File" no Menu. Em seguida clique em "Save Movie File".

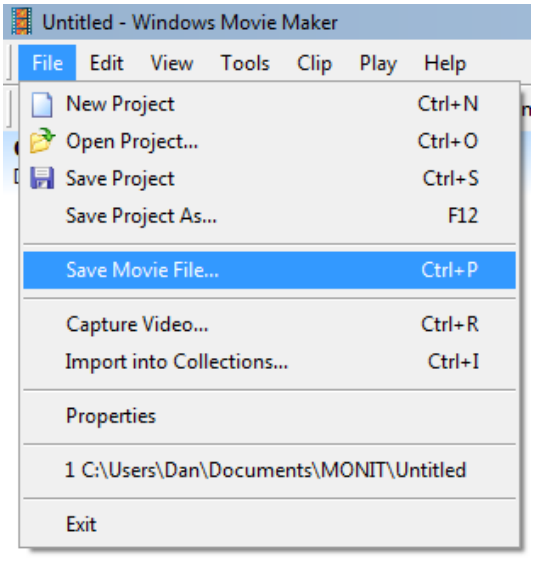

Um novo painel surgirá com diversas opções de locais para a exportação do vídeo. Para renderizar o projeto em seu disco rígido selecione a opção "**My Computer**". Clique em avançar.

| e Movi     | ie Wizard                                                                           | ~                       |
|------------|-------------------------------------------------------------------------------------|-------------------------|
| Movie<br>W | Location<br>/here do you want to save your movie to?                                |                         |
| <b>9</b> 1 | My computer<br>Save your movie for playback on your computer.                       |                         |
|            | Recordable CD<br>Save your movie for copying to a recordable CD.                    |                         |
|            | E-mail<br>Save and send your movie as an e-mail attachment by using your default    | e-mail program.         |
| 0          | The Web<br>Save and send your movie to a video hosting provider on the Web for oth  | ners to watch.          |
|            | DV camera<br>Record your movie to a tape in your DV camera for playback on the came | ra or to watch o.       |
|            |                                                                                     |                         |
|            |                                                                                     |                         |
|            |                                                                                     |                         |
|            |                                                                                     |                         |
|            | Learn more a                                                                        | bout <u>saving movi</u> |
|            |                                                                                     |                         |

Nesta etapa você deve escolher o título do seu vídeo e a pasta no qual a renderização será salva.

| Save Movie Wizard                                                |          |           | ×        |
|------------------------------------------------------------------|----------|-----------|----------|
| Saved Movie File<br>Enter information for your saved movie file. |          |           | <b>E</b> |
| 1. Enter a file name for your saved movie.                       |          |           |          |
| Example 2. Choose a place to save your movie.                    |          |           |          |
| Vídeos                                                           |          | •         | Browse   |
|                                                                  |          |           |          |
|                                                                  |          |           |          |
|                                                                  |          |           |          |
|                                                                  |          |           |          |
|                                                                  |          |           |          |
|                                                                  |          |           |          |
|                                                                  | < Voltar | Avançar > | Cancelar |

Agora um novo painel irá surgir com opções de compressão, a opção padrão é **"Best quality for playback on my computer"**, para mais opções clique em **"Show more choices"**. Clique em avançar e depois em Finalizar.

| 🕶 an sea a san a - an an a an a                                                                                                    |                                                                                                    |  |  |  |  |  |
|----------------------------------------------------------------------------------------------------|----------------------------------------------------------------------------------------------------|--|--|--|--|--|
| Save Movie Wizard                                                                                                    | ×                                                                                                    |  |  |  |  |  |
| Movie Setting<br>Select the setting you want to use to save yo<br>determines the quality and file size of your save                                                                                               | ur movie. The setting you select ved movie.                                                                       |  |  |  |  |  |
| <ul> <li>ⓒ Best quality for playback on my computer (recommended)</li> <li>ⓒ Best fit to file size: 949 ÷ KB ▼</li> <li>ⓒ Other settings: Video for Pocket PC (218 Kbps) ▼</li> <li>Show fewer choices</li> </ul> |                                                                                                    |  |  |  |  |  |
| Setting details<br>File type: Windows Media Video (WMV)<br>Bit rate: 576 Kbps<br>Display size: 640 x 480 pixels<br>Aspect ratio: 4:3<br>Frames per second: 25                                                     | Movie file size<br>Estimated space required:<br>949 KB<br>Estimated disk space available on drive C:<br>381,88 GB |  |  |  |  |  |
|                                                                                                    | < Voltar Avançar > Cancelar                                                                                       |  |  |  |  |  |